## STRATFORD RURAL SCHOOLS FEDERATION

## PARENT & PUPIL GUIDE – Finding and opening an assignment

You usually start from the last page you looked at, you need to click on assignments:

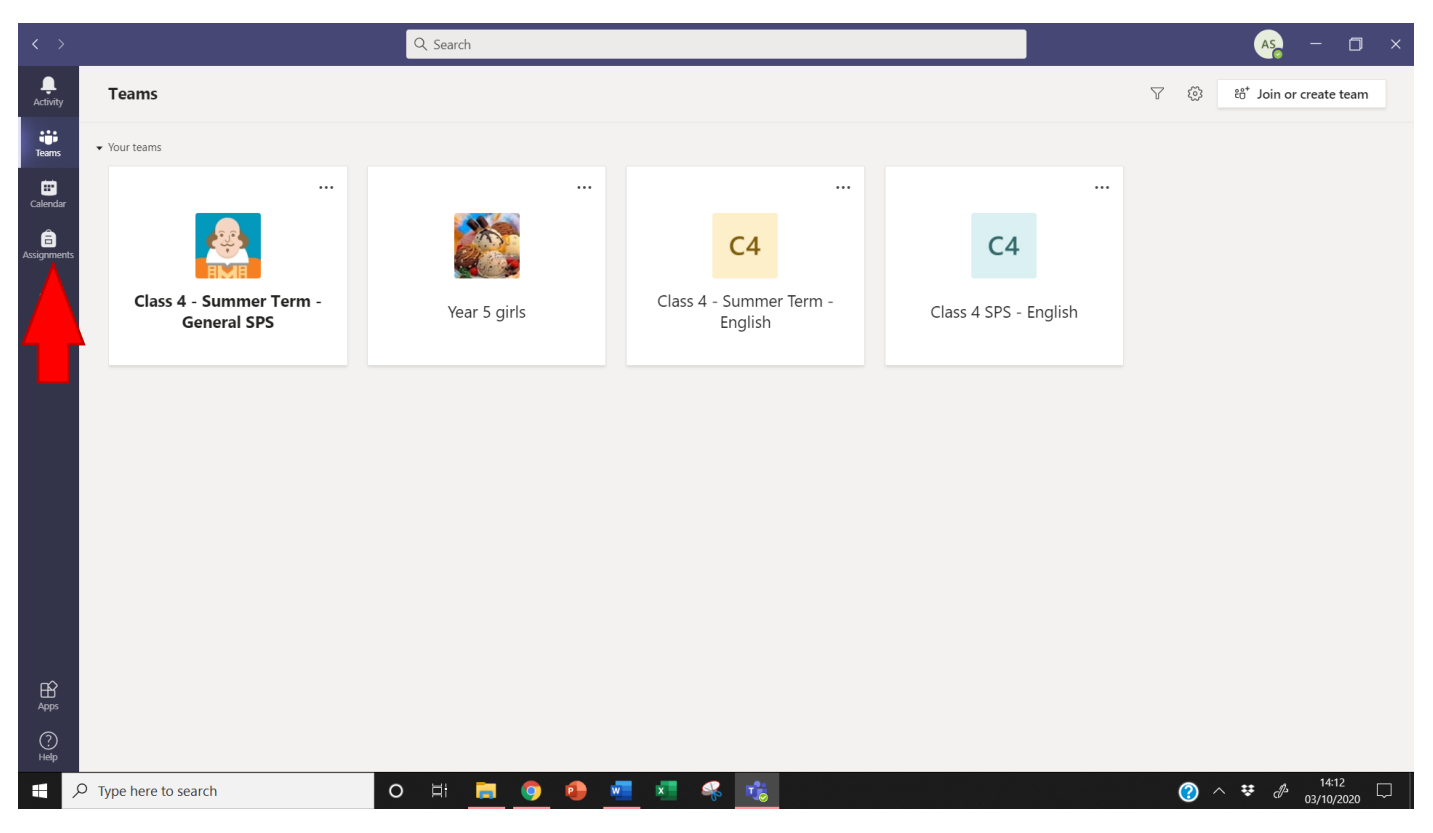

This will take you to the Assignments page, as you can see we only have one assignment to do today and it has to be handed in by the end of tomorrow so let's get started. Click on the assignment name:

| < >           | Q Search                                                                                                    | AS - 🗆 X                        |
|---------------|----------------------------------------------------------------------------------------------------|---------------------------------|
| L<br>Activity | ✓ Assigned<br>To view older assignments, navigate to an individual class team.                               |                                 |
| Teams         | C Newspaper article - Bear Grylls parascending over Everest<br>Class 4 SPS - English • Due tomorrow at 23:59 |                                 |
| E Actignment  | Completed                                                                                                    |                                 |
| ∰<br>Apps     |                                                                                                    |                                 |
| ?<br>Help     |                                                                                                    | <b>()</b>                       |
| -             | 🔎 Type here to search 💫 🖸 🛱 🧧 🧿 👰 🚾 🧟 🎼                                                                      | ⑦ ∧ ♥ 𝑘 14:19 □<br>03/10/2020 □ |

You should see a page with the details of the assignment, lets look at what is there. You have the title, instructions and a file to look at. Click the file to see what is on there.

|                |                                                                                                    | Q Search                                 |                     | AS - 🗆 ×                                 |
|----------------|----------------------------------------------------------------------------------------------------|------------------------------------------|---------------------|------------------------------------------|
| L.<br>Activity | < Back                                                                                                    |                                          |                     |                                          |
| Teams          | Newspaper article - Bear Gryll Due tomorrow at 23:59                                                                                                    | s parascending over Everest              | Points<br>No points |                                          |
| assignment:    | Instructions<br>Write a <b>newspaper article</b> about him flying over Eve                                                                                                    | est. Make sure to include the following. |                     |                                          |
|                | Headline<br>Byline<br>Lead<br>Body<br>Conclusion<br>Also rememnber the <b>5W and H</b> . Especilly for the Lee<br>Who- Bear Gylls<br>Where Everest, Himalayas<br>Why- To fly over the highest peak<br>When- 14th May 2007<br>What- Record attempt<br>How- Paraglider | d paragraph.                             |                     |                                          |
|                | 💼 bear grylls file.docx                                                                                                    |                                          |                     |                                          |
| Apps<br>Help   | My work                                                                                                    |                                          |                     |                                          |
|                | C Type here to search                                                                                                    | H 🖪 🧿 🌢 🗾 🐔 🍕                            | <b>1</b>            | ⑦ ∧ ♥ 𝒫 <sup>14:20</sup><br>03/10/2020 □ |

Well, our teacher is being very helpful today and has given us an online information page to use; it may have been a word document to edit, a PDF file, or something else.

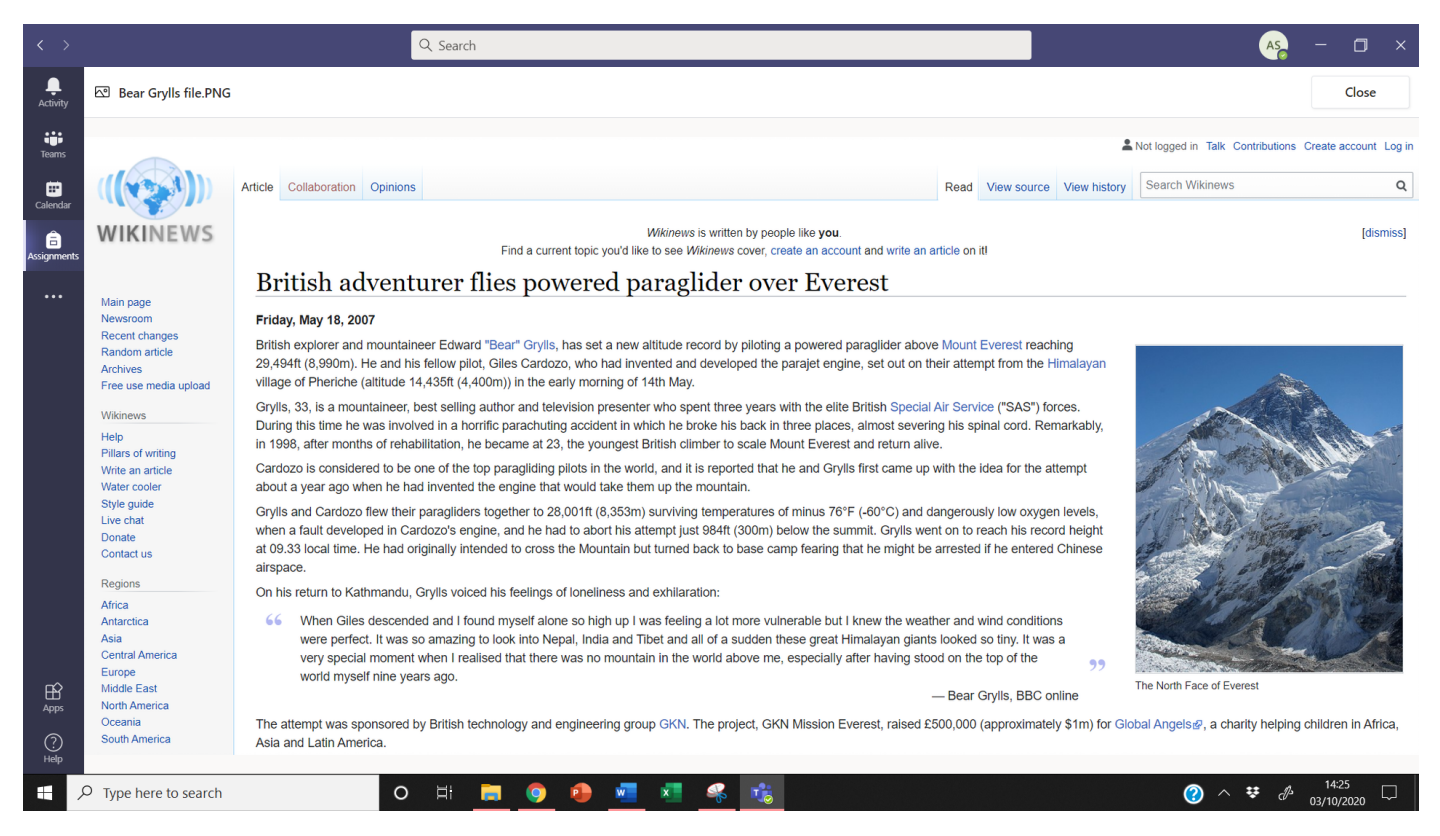